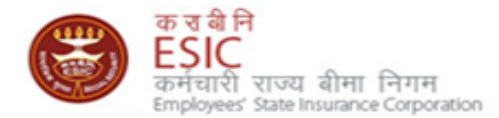

# Online Payment of Monthly Contribution (SBI Net Banking)

# Introduction

- 1. This user manual is in continuation of Monthly Contribution Help Document.
- 2. Users are advised to read this Manual only after they have gone through Monthly Contribution Help file in detail.
- 3. Currently Online Payment is enabled only for SBI account holders with Net Banking facilities.
- 4. Users are requested to keep following things ready while doing Online Payment
  - Install Security Certificates. <u>Click here</u> for Steps
  - SBI Netbanking User-Id and Password.
  - ESIC User-ID and Password

### **ESIC** Website

- Users are advised to use following browsers for online transactions 1.
  - Mozilla Firefox 3.8 and above. 1
  - 2 IE 7.0 and above.
- 2. Please type <u>www.esic.in</u> in the "address bar". The page will automatically convert to

https://www.esic.in/ESICInsurance1/ESICInsurancePortal/PortalLogin.aspx as given in Figure 1 below

Login with ESIC User-id and Password. 3.

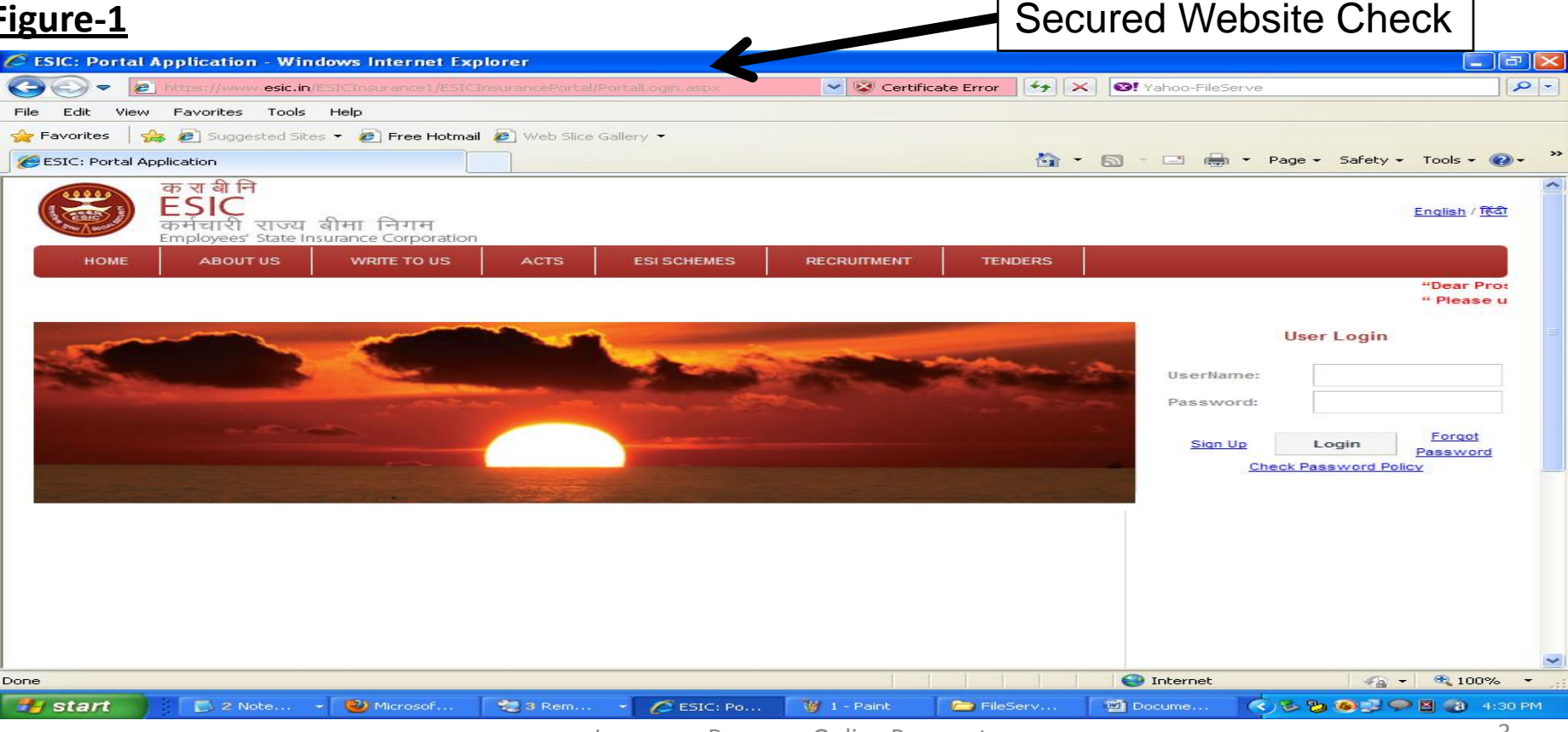

# **Successful Login**

The application displays the hyperlinks under each of the modules as shown in Following figure. On clicking each link it redirects to specific section.

| 🖉 ESIC - Windows Internet Explorer                               |                                                                       |                                                                                              |
|------------------------------------------------------------------|-----------------------------------------------------------------------|----------------------------------------------------------------------------------------------|
| COO - Intp://www.esic.in/InsuranceGlobalWebV10/ESIC              | InsurancePortal/PortalHome.aspx?UserName=vcIxOYJRnSKxr 💌              | ✓ Yahoo-FileServe                                                                            |
| File Edit View Favorites Tools Help                              |                                                                       |                                                                                              |
| 🚖 Favorites   🚖 🙋 Suggested Sites 👻 🙋 Free Hotmail 🙋 V           | Web Slice Gallery 🔻                                                   |                                                                                              |
| <b>€</b> ESIC                                                    |                                                                       | 🛐 🔹 🔝 🔹 🖶 👻 Page 🗸 Safety 🕶 Tools 🕶 🕢 🎽                                                      |
| Last                                                             | : Logged in Saturday, September 24, 2011 at 4:12                      | PM                                                                                           |
| EMPLOYER                                                         | EMPLOYEE                                                              | MONTHLY CONTRIBUTION                                                                         |
| Update Employer Details                                          | Insert IP Details                                                     | Left Employee                                                                                |
| <u>Create Subunit Registration</u>                               | <u>Register New IP</u>                                                | File Monthly Contributions                                                                   |
| <u>Change Password</u>                                           | Update IP Details                                                     | <u>Generate Challan</u>                                                                      |
| <ul> <li>Help for Monthly contribution and Challan</li> </ul>    | Print Counter Foil                                                    | <ul> <li>Modify Challan</li> </ul>                                                           |
| <ul> <li>Help File for Contractor/Principal Employer</li> </ul>  | List of Employees                                                     | <u>ViewContributionHistory</u>                                                               |
| Mapping and Contribution                                         |                                                                       | <u>Miscellaneous Challans</u>                                                                |
|                                                                  |                                                                       | <u>Contractor/Principal Employer Master</u>                                                  |
|                                                                  |                                                                       | IP Mapping with Contractor/Principal Employer                                                |
|                                                                  |                                                                       | Bulk IP Mapping with Contractor/Principal     Employer                                       |
|                                                                  |                                                                       | <ul> <li><u>View Contribution History(Contractor/Principal</u><br/>Employer Wise)</li> </ul> |
|                                                                  |                                                                       | Self Certification                                                                           |
|                                                                  |                                                                       | <u>View RC</u>                                                                               |
|                                                                  |                                                                       | Recovery/Defaulter Challan                                                                   |
|                                                                  |                                                                       | OnlineChallan Doubleverification                                                             |
|                                                                  |                                                                       |                                                                                              |
| DISCLAIMER: Content owned, maintained and updated by Employees S | State Insurance Corporation. Copyright © 2009, ESIC, India. All Right | s Reserved. Best viewed in 1024 x 768 pixels, Designed and Developed                         |
| Done, but with errors on page.                                   | by wipro ETD.IP Address : 38.                                         | See Internet                                                                                 |
| 🛃 Start 📄 2 Note 🔹 🥹 Microsof 🤩 a                                | 3 Rem 👻 🏉 ESIC - W 🦉 1 - Paint 🛛 🗁 FileSe                             | rv 🔄 Docume < 🏷 🏷 🎯 🖓 🗭 🖉 🛞 4:31 PM                                                          |

# Filing of Monthly Contribution (No Change in this Process)

- User has filed the monthly contribution using 'Online Monthly Contribution Screens". (Figure 3)
- 2. On Submission User will get "Preview" page. (Figure 4).
- 3. User is required to click on "Submit" to submit the Monthly Contribution details to ESIC. (Figure 4)

Figure-4

| aontnij | ly Contribution Deta     | 113                          |                                                   |                                     |                   |                    |                   | * Requied Fields | E     | mployer >Monthly      |          |                                                     |                      |              |      |
|---------|--------------------------|------------------------------|---------------------------------------------------|-------------------------------------|-------------------|--------------------|-------------------|------------------|-------|-----------------------|----------|-----------------------------------------------------|----------------------|--------------|------|
| imple   | yer's Name:              | dummy employer update one    |                                                   |                                     | Cor               | ntribution Period: | JuF2011           |                  |       | Contribution          |          |                                                     |                      |              |      |
| Emplo   | yer's Code No.:          | 26009073540001101            |                                                   |                                     | Rog               | jion Code:         | RC - Rajendra Pla | ice              | Month | lv Contribution Detai | ils      |                                                     |                      |              |      |
| SLNo.   | Insurance Numbe          | r Insured Person             | No. of Days for<br>Which Wages<br>Paid / Payable* | Total Monthly<br>Wages*             | P<br>Contribution | Reason For Zero    | o Working Days*   | Last Working Day |       |                       |          |                                                     |                      |              |      |
| 1       | 1000230000               | Kadavul                      | 30                                                | 1000                                | 175               | Select             | Ψ.                |                  | Empl  | oyer's Name:          | dummy    | remployer update one                                | Contribution Period: | Jul-2        | J11  |
| 2       | 1000230001               | Raju                         | 30                                                | 1000                                | 175               | Select             | V                 |                  | Empl  | oyer's Code No.:      | 260098   |                                                     | P : 0                | <b>a sta</b> |      |
| 3       | 1000230002               | Laxmi                        | 30                                                | 1000                                | 175               | Select             | V                 |                  |       |                       |          | Payment History                                     |                      |              |      |
| 4       | 1000230003               | Kiran                        | 30                                                | 1000                                | 175               | Select             | v                 |                  | SLIIo | Insurance llumber     | r        |                                                     |                      |              |      |
| 5       | 1000230004               | Kirana                       | 30                                                | 10000                               | 175               | Select             | v.                |                  | onno  |                       | 1        | Total IP Contribution(Rs.)                          |                      |              | 2100 |
| 6       | 1113808720               | TEST VAFUN                   | 30                                                | 1000                                | 175               | Select             | 7                 |                  | 44    | 2000000528            | Lava     | Total Employer Contribution/Do )                    |                      |              | 5700 |
| 7       | 1113809331               | 888                          | 30                                                | 1000                                | 175               | Select             | v                 |                  | 11    | 2000099526            | Lava     | Total Employer Contribution(KS.)                    |                      |              | 0/00 |
| 8       | 2000099522               | nANDHINI emp                 | 30                                                | 1000                                | 175               | Select             | w.                |                  | 12    | 2612409538            | - KYA    | Grand Total (Employee & Employer Contribution)(Rs.) |                      |              | 7800 |
| 9       | 2000099523               | Lavanya                      | 30                                                | 1000                                | 175               | Select             | V                 |                  |       |                       | -        | Total Central Government Contribution(Rs.)          |                      |              | 0    |
| 10      | 2000099525               | Lavanya Sludpated            | 30                                                | 1000                                | 175               | Select             | v                 |                  |       |                       |          | Total Wages(Rs.)                                    |                      |              | 1200 |
|         | 1 Nest You Are In Page 1 |                              |                                                   |                                     |                   |                    |                   |                  | NB:   | Please enter lp de    | tails in |                                                     |                      |              |      |
| NB: P   | Ylease enter lp de       | tails in all pages for filir | ng(submitting) MC<br>[s                           | i <mark>data</mark><br>Save][Previe | ew Can            | cel ]              |                   |                  |       |                       |          | Sulomit Clos                                        | 2                    |              |      |

#### Figure-3

Insurance Revenue-Online Payment Gateway User Manual \* Required

Last Working Day

# **Online Payment – After filing of Monthly Contribution**

4. On submission user can make Payments using "Online Payment via SBI Net-Banking" straightaway by clicking on "Pay Online". (Figure 5) (Create Challan will go for offline payment as it is happening currently)

| Month  | y Contribution Detail | ls      |                                                     |                                                          | * Required Fields |  |  |  |
|--------|-----------------------|---------|-----------------------------------------------------|----------------------------------------------------------|-------------------|--|--|--|
|        |                       |         |                                                     |                                                          |                   |  |  |  |
| Emplo  | yer's Name:           | dummy   | employer undate one Contribution Period: Jul-2      | 011                                                      |                   |  |  |  |
| Emplo  | yer's Code No.:       | 260098  | Payment History                                     | ce                                                       |                   |  |  |  |
|        |                       |         |                                                     |                                                          |                   |  |  |  |
| SI.Ho. | Insurance Number      |         | Total IP Contribution(Rs.)                          | 2100                                                     | Last Working Day  |  |  |  |
|        |                       |         | Total Employer Contribution(Rs.)                    | 5700                                                     |                   |  |  |  |
| 11     | 2000099526            | Lava    | Grand Total (Employee & Employer Contribution)(Rs.) | Grand Total (Employee & Employer Contribution)(Rs.) 7800 |                   |  |  |  |
| 12     | 2612409538            | KYA'    | Total Central Government Contribution(Rs.)          | 0                                                        |                   |  |  |  |
|        |                       |         | Total Wages(Rs.)                                    | 120000                                                   |                   |  |  |  |
|        |                       |         | (Australia Charles )                                |                                                          |                   |  |  |  |
| Paym   | ent Updated Suce      | essFull | Greate Challais                                     |                                                          |                   |  |  |  |
|        |                       |         | Pay Online                                          |                                                          |                   |  |  |  |
|        |                       |         | Class                                               |                                                          |                   |  |  |  |
|        |                       |         | Close                                               |                                                          |                   |  |  |  |

# **Online Payment – After filing of Monthly Contribution (contd..)**

5. Click on 'OK' to proceed with Online Payment (Figure 6)

| /lonthl                    | y Contribution Detai                     | ls     |                           |                                               |                                    |                     |         |        |  | * Required Fields |  |
|----------------------------|------------------------------------------|--------|---------------------------|-----------------------------------------------|------------------------------------|---------------------|---------|--------|--|-------------------|--|
|                            |                                          |        |                           |                                               |                                    |                     |         |        |  |                   |  |
| Emplo                      | yer's Name:                              | dummy  | employer undate one       |                                               |                                    | Contribution Period | : Jul-2 | 2011   |  |                   |  |
| Emplo                      | yer's Code No.:                          | 260098 | Payment History           | ment History <sub>ce</sub>                    |                                    |                     |         |        |  |                   |  |
|                            |                                          |        |                           |                                               |                                    |                     |         |        |  |                   |  |
| SI.No.                     | Insurance Number Total IP Contribution(R |        | Total IP Contribution(Rs. | The page                                      | e at http://www.esic.in says:      | ×                   |         | 2100   |  | Last Working Day  |  |
|                            |                                          |        | Total Employer Contribut  |                                               | u and a state for the state of the |                     |         | 5700   |  |                   |  |
| 11                         | 2000099526                               | Lava   | Grand Total (Employee &   | 8 Your request is submitted. Please wait 7800 |                                    | 1                   |         |        |  |                   |  |
| 12                         | 2612409538                               | KYA'   | Total Central Governmer   | _                                             |                                    |                     |         | 0      |  |                   |  |
|                            |                                          |        | Total Wages(Rs.)          |                                               | OK                                 |                     |         | 120000 |  |                   |  |
| Payment Updated SucessFull |                                          |        |                           | Please Wait                                   |                                    |                     |         |        |  |                   |  |
|                            | Close                                    |        |                           |                                               |                                    |                     |         |        |  |                   |  |

# **Online Payment – After filing of Monthly Contribution (contd..)**

- 6. Note the challan Number for future reference (Figure 7)
- 7. Click on Continue
- 8. This will re-direct to SBI Netbanking landing page. (Figure 8).

#### Figure-7

#### Please note down the ChallanNumber : 02611113402296 for future reference

Please click on continue to proceed for the payment Continue

0

# **Online Payment – After filing of Monthly Contribution (contd..)**

9. Login with Net-banking user-id and password

| भारतीय स्टेट बैंक<br>State Bank of India<br>With you - all the way |      |        |        |       |      |     |       |    |       |       |        |       | 4 |
|--------------------------------------------------------------------|------|--------|--------|-------|------|-----|-------|----|-------|-------|--------|-------|---|
| Login                                                              |      |        |        |       |      |     |       | :  | 26-Se | p-201 | 1 [05: | :09 P | M |
|                                                                    | Onli | line V | /irtu: | al Ke | yboa | ard |       |    |       |       |        |       |   |
| User Name * 📊                                                      | +    | _      | *      | )     | Ĥ    | %   | - ( - | \$ | Ø     | 8.    | ^      | 1     | - |
|                                                                    |      | 7      | 8      | 5     | -4   | 0   | 6     | 1  | 9     | 2     | З      | =     |   |
| Password *                                                         | q    | t      | е      | r     | W    | р   | 0     | У  | i     | u     | {      | 3     |   |
| 🗖 Enable Virtual Keyboard                                          | d    | g      | f      | a     | s    | k   | 1     | h  | j     | Ε     | 1      | 1     |   |
|                                                                    | ~    | с      | V      | z     | m    | b   | n     | <  |       |       | :      | ;     |   |
| Submit Reset                                                       | ~    |        |        |       |      |     |       |    |       |       |        |       |   |

# 10. Select the internet banking account no and click on confirm button. (Figure 9)

11. Click on final confirm button. (Figure 10)

#### Figure-9

Your previous site visit: 25-Sep-2011 21:46 IST Employee State Insurance Corporation 26-Sep-2011 [17:17] You can debit any of your transaction accounts to pay Employee State Insurance Corporation. Select an account and enter Employee State Insurance Corporation payment details Balance Account No. / Nick name Branch Account Type INTERNET BANKING Savings Account KONKAN BHAVAN INR 712.61 Challan No 02611113402870 26009876540001101 Party Reference Number Party Name dummy employer update one 10 Amount Confirm Reset Click here to abort this transaction and return to the Employee State Insurance Corporation site

#### Figure-10

Employee State Insurance Corporation

26-Sep-2011 [17:19 IST

| Please find below the | Please find below the last three transactions made by you for Employee State Insurance Corporation. |               |                  |              |         |  |  |  |  |  |
|-----------------------|----------------------------------------------------------------------------------------------------|---------------|------------------|--------------|---------|--|--|--|--|--|
| Reference No.         | Account No.                                                                                         | Branch Name   | Transaction Date | Amount (INR) | Status  |  |  |  |  |  |
| IG69001375            | 00000030444052610                                                                                   | KONKAN BHAVAN | 26-Sep-2011      | 2,000.00     | Failure |  |  |  |  |  |
| IG69001084            | 00000030444052610                                                                                   | KONKAN BHAVAN | 26-Sep-2011      | 1.00         | Success |  |  |  |  |  |
| IG68965261            | 00000030444052610                                                                                   | KONKAN BHAVAN | 26-Sep-2011      | 1.00         | Success |  |  |  |  |  |

| Verify and confirm Employee St<br>Debit Account Details | tate Insurance Corporation transaction details |                  |
|---------------------------------------------------------|------------------------------------------------|------------------|
| Account No.                                             | Description                                    | Branch           |
| 00000030444052610                                       | Savings Account                                | KONKAN<br>BHAVAN |
| Challan No                                              | 02611113402870                                 |                  |
| Party Reference Number                                  | 26009876540001101                              |                  |
| Party Name                                              | dummy employer update one                      |                  |
| Amount                                                  | 10                                             |                  |
|                                                         |                                                |                  |

Confirm Back

Click here to abort this transaction and return to the Employee State Insurance Corporation site

Insurance Revenue-Online Payment

Gateway User Manual

12. After clicking on Confirm button, success page will display. (Figure 11)

#### Figure-11

#### Employee State Insurance Corporation

Account Details Reference No. Debit Account No. Challan No Amount Status

Debit Branch

Date - Time

IG69005306 00000030444052610 02611113403387 INR 1.00 Completed Successfully KONKAN BHAVAN 26-Sep-2011 17:32 IST

Click here to return to the Employee State Insurance Corporation site. Else, you will be automatically redirected to the Employee State Insurance Corporation site in 10 second

26-Sep-2011 [05:32 IST] 😨 H

## **Online Payment – Successful Payment Confirmation**

13. The page will re-direct to ESIC portal back(Figure 12) with SUCCESS details automatically after few seconds or on clicking 'Click here' in Figure 11.14. User may print the page if necessary.

#### Figure-12

Monthly Contribution > Online Challan Form

| Transaction Details |                        |  |  |  |  |  |
|---------------------|------------------------|--|--|--|--|--|
| Transaction status: | Completed successfully |  |  |  |  |  |
| Employer's Code No: | 26009376543C011D1      |  |  |  |  |  |
| Challan llumber :   | 02611113403387         |  |  |  |  |  |
| Challan Date        | 26-09-2011             |  |  |  |  |  |
| Amount Paid:        | 1                      |  |  |  |  |  |
| Bank Name:          | State Bank Lt India    |  |  |  |  |  |
| Transaction Humber: | 1669005306             |  |  |  |  |  |
| Print Cose          |                        |  |  |  |  |  |

## Online Challan Generation through Generate Challan link.

- 1. Click on Generate Challan Link (Figure 14)
- 2. Redirects to Figure 15. Click on View.

#### Figure-14

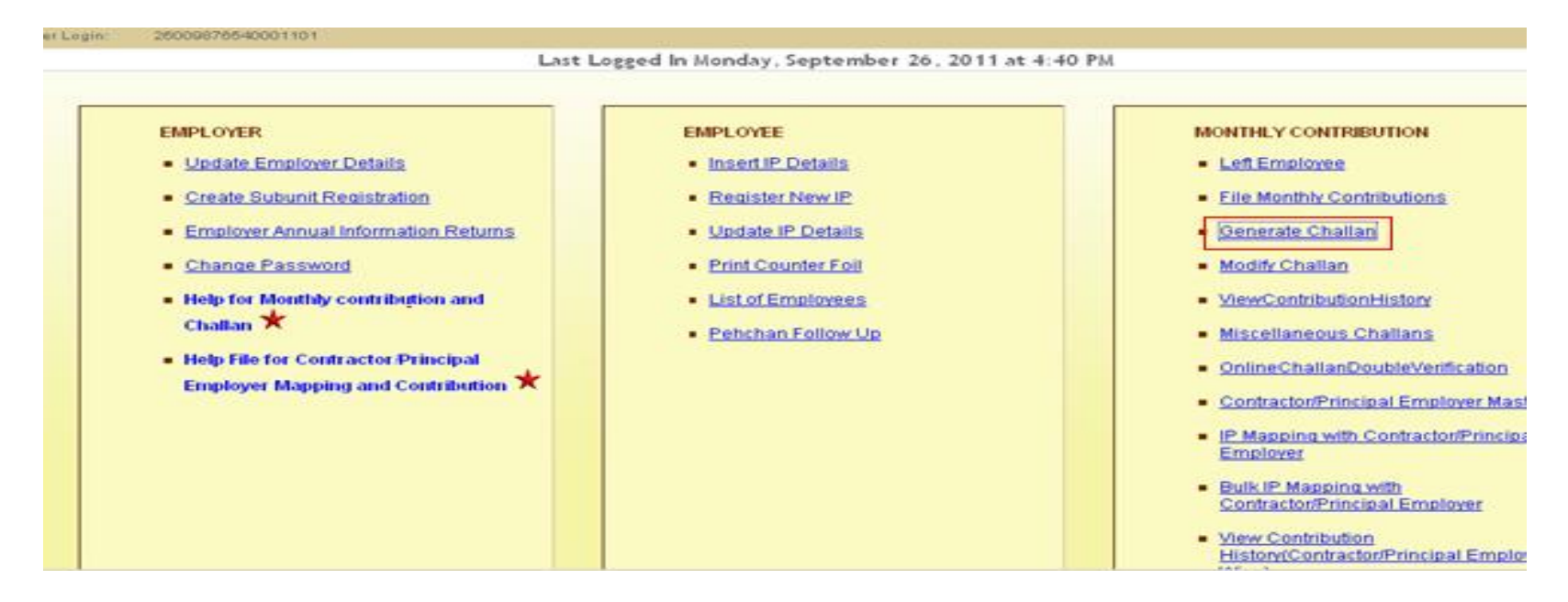

| Figure-15 | -15 Monthly Contribution > Online Monthly Contribution > Payment |                   |      |                 |  |  |  |  |  |
|-----------|------------------------------------------------------------------|-------------------|------|-----------------|--|--|--|--|--|
| <u></u>   | Payment Details                                                  |                   | *1   | Required Fields |  |  |  |  |  |
|           |                                                                  |                   |      |                 |  |  |  |  |  |
|           | Employer's Code No*                                              | 26009876540001101 | View |                 |  |  |  |  |  |

Insurance Revenue-Online Payment Gateway User Manual 3. Select the record against which employer wishes to make payment. Enter the amount users wishes to pay.

(Note: If Employer chooses the "Offline" mode it will generate challan as per existing procedure. Refer Monthly Contribution Help File)

| Monthly Con                           | onthily Contribution + Online Wondhily Contribution + Payment |        |                        |                   |                   |                       |              |                 |
|---------------------------------------|---------------------------------------------------------------|--------|------------------------|-------------------|-------------------|-----------------------|--------------|-----------------|
| Payment                               | Details                                                       |        |                        |                   |                   |                       |              | * Regime Fields |
|                                       |                                                               |        |                        |                   |                   |                       |              |                 |
| temployer's Cade Bau* 200901054000110 |                                                               |        | 301-01                 | Vev               |                   |                       |              |                 |
| Employer's Namet during imployers     |                                                               |        | dentity implementation | 114               | Region Code:      |                       | (R0-Jublics) |                 |
| Select                                | MC Period                                                     | Гарти  | et Pue                 | Paymont Date Date |                   | Adjuste Streount      |              | Amount Field    |
|                                       | Ap(2007                                                       | \$3100 |                        | 21052804          |                   | 4                     |              | U               |
|                                       | Mar2007                                                       | 63:00  |                        | 2 5492007         |                   | ¢                     |              | 0               |
|                                       | Tex2007                                                       | 53.00  |                        | 25/9/2007         |                   | ¢                     |              | 0               |
|                                       | .00207                                                        | 43:00  |                        | 31/2/2007         |                   | €                     |              | 0               |
|                                       |                                                               |        |                        |                   |                   |                       | _            |                 |
| Total Con                             | Anostoe Pue:                                                  | V      |                        |                   | Anseights be Faid | Against Contributions | ų            |                 |
| Total Area                            | ount Due:                                                     |        |                        |                   | 0                 |                       |              |                 |
| Total Arm                             | ount to be Paid?                                              |        |                        |                   |                   | 0                     |              |                 |
|                                       |                                                               |        |                        |                   |                   | _                     |              |                 |
| Payment                               | Moder*                                                        |        |                        |                   | Continue C Onle   | *                     |              |                 |
|                                       |                                                               |        |                        | Salart            | Carrol            |                       |              |                 |

- 4. Select online option and click on submit button.
- 5. A message will appear. User should click 'OK' on the message,
- 6. Do the steps from slide 8 to 12.

#### Figure-17

Monthly Contribution > Online Monthly Contribution > Payment

| Payment [                       | Details           |         |                  |                         |                       |             |            |              | * Required Fields |  |
|---------------------------------|-------------------|---------|------------------|-------------------------|-----------------------|-------------|------------|--------------|-------------------|--|
|                                 |                   |         |                  |                         |                       |             |            |              |                   |  |
| Employer's Code No* 260098      |                   |         | 76540001101      | View                    |                       |             |            |              |                   |  |
| Employer's Name: dummy employer |                   |         | dummy employer u | pdate one               | Region Code:          |             | SRO-Luc    | SRO-Ludhiana |                   |  |
| Select                          | MC Period         | Payme   | nt Due           | Payment Due Date        |                       | AdjustedAr  | nount      | Amount Paid  |                   |  |
|                                 | Jan2011           | 13650.0 | 00               | The page at http://www. | esic.in says:         | ×           |            | 3.00         |                   |  |
|                                 | Apr2007           | 53.00   |                  |                         |                       |             |            | 0            |                   |  |
|                                 | Mar2007           | 53.00   |                  | Your request is su      | ibmitted. Please wait |             |            | 0            |                   |  |
|                                 | Feb2007           | 53.00   |                  |                         |                       |             |            | 0            |                   |  |
|                                 |                   | _       |                  |                         | UK                    |             |            |              | 1 <u>2</u>        |  |
|                                 |                   |         |                  | ,                       |                       |             |            |              |                   |  |
| Total Cont                      | tribution Due:    | 13647   |                  |                         | Amount to be Paid     | Against Con | tribution: | 13647        |                   |  |
| Total Amo                       | ount Due:         |         |                  |                         | 13647                 |             |            |              |                   |  |
| Total Amo                       | ount to be Paid:" |         |                  |                         |                       | 13647       |            |              |                   |  |
|                                 |                   |         |                  |                         |                       |             |            |              |                   |  |
| Payment I                       | Mode:*            |         |                  |                         | O Offline 💿 Onlin     | ne          |            |              |                   |  |
|                                 |                   |         |                  | Please Wait             | Cancel                |             |            |              |                   |  |

## **Cross check or Re-Print of Successful Transaction**

1. Click on Online Challan Double verification link (Figure 18)

#### Figure-18

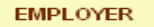

- Update Employer Details
- Create Subunit Registration
- Employer Annual Information Returns
- Change Password
- Help for Monthly contribution and Challan
- Help File for Contractor/Principal
   Employer Mapping and Contribution

#### EMPLOYEE

- Insert IP Details
- Register New IP
- Update IP Details
- Print Counter Foil
- List of Employees
- Pehchan Follow Up

#### MONTHLY CONTRIBUTION

- Left Employee
- File Monthly Contributions
- Generate Challan
- Modify Challan
- ViewContributionHistory
- Miscellaneous Challans
- OnlineChallanDoubleVerification
- Contractor/Principal Employer Master
- IP Mapping with Contractor/Principal Employer
- Bulk IP Mapping with Contractor/Principal Employer
- <u>View Contribution</u> <u>History(Contractor/Principal Employe</u> <u>Wise)</u>
- Self Certification
- View RC
- Recovery/Defaulter Challan

## **Cross check or Re-Print of Successful Transaction (Contd..)**

- 3. Challan Double verification page will display
- 4. Enter the Challan No in Challan Number Text box and click on submit

#### Figure-19

Monthly Contribution > Online Challan Status

| ChallanDoubleVerification |                   | * Required Fields |
|---------------------------|-------------------|-------------------|
|                           |                   |                   |
| Employer's Code No.:      | 26009876540001101 |                   |
|                           |                   |                   |
| ChallanHumber             | 02611111458419    |                   |
|                           | Submit Cancel     |                   |

## **Re-Print of Successful Transaction (Contd..)**

5. Re-print the success page (Figure 20)

#### Figure-20

| Fransaction Details |                                    |  |
|---------------------|------------------------------------|--|
| Transaction status: | Transaction Completed Successfully |  |
| Employer's Code No: | 26009876540001101                  |  |
| Challan Humber :    | 02811111458419                     |  |
| Challan Date        | 9/26/2011 7:03:57 PM               |  |
| Amount Paid:        | 1.00                               |  |
| Bank Name:          | StateBankofIndia                   |  |
| Transaction Number: | 1669019760                         |  |
| Print Close         |                                    |  |

### **Failed Online Transactions Scenarios**

- 1. Online Challan was created, but payment was aborted due to connectivity issues.
- 2. Transaction was aborted due to shortage of funds.
- 3. Transaction was aborted as User forgot the net-banking userid/password.
- Transaction was aborted due to failure in ESIC site to redirect to SBI page.
- 5. Transaction was aborted due to problem in SBI site.
- 6. Transaction was aborted due to link failure.
- 7. Any other cases where transaction was unsuccessful.

#### How to reprocess a failed Transaction (Contd..)

To complete the failed transaction (wants to pay through online payment) the Employer is required to click on link "Online Challan Double Verification". **Figure -21** 

#### EMPLOYER

- Update Employer Details
- Create Subunit Registration
- Employer Annual Information Returns
- Change Password
- Help for Monthly contribution and Challan
- Help File for Contractor/Principal
   Employer Mapping and Contribution

#### EMPLOYEE

- Insert IP Details
- Register New IP
- Update IP Details
- Print Counter Foil
- List of Employees
- <u>Pehchan Follow Up</u>

#### Figure-21

#### MONTHLY CONTRIBUTION

- Left Employee
- File Monthly Contributions
- Generate Challan
- Modify Challan
- ViewContributionHistory
- Miscellaneous Challans
- OnlineChallanDoubleVerification
- Contractor/Principal Employer Master
- IP Mapping with Contractor/Principal Employer
- Bulk IP Mapping with Contractor/Principal Employer
- <u>View Contribution</u> History(Contractor/Principal Employe Wise)
- Self Certification
- View RC
- <u>Recovery/Defaulter Challan</u>

1. Enter the Challan No in Challan Number Text box and click on submit button to continue the failed transaction.(Figure 22)

| Monthly Contribution > Online Challan Status |                   |  |  |                   |
|----------------------------------------------|-------------------|--|--|-------------------|
| ChallanDoubleVerification                    |                   |  |  | * Required Fields |
|                                              |                   |  |  |                   |
| Employer's Code IIo.:                        | 26009076540001101 |  |  |                   |
|                                              |                   |  |  |                   |

| Challanllumber | 02611111458420 |  |
|----------------|----------------|--|
|                | Submt Cancel   |  |

- 2. The page will display the challan number and challan amount where the user is required to click on "Make Payment" to connect to SBI Net Banking.(Figure 23)
- 3. Once user clicks 'Make Payment' on the message, it will Re-direct to SBI Net-banking portal as mentioned in Figure 7(slide 8). The process will be same till Figure 12 (slide 12).

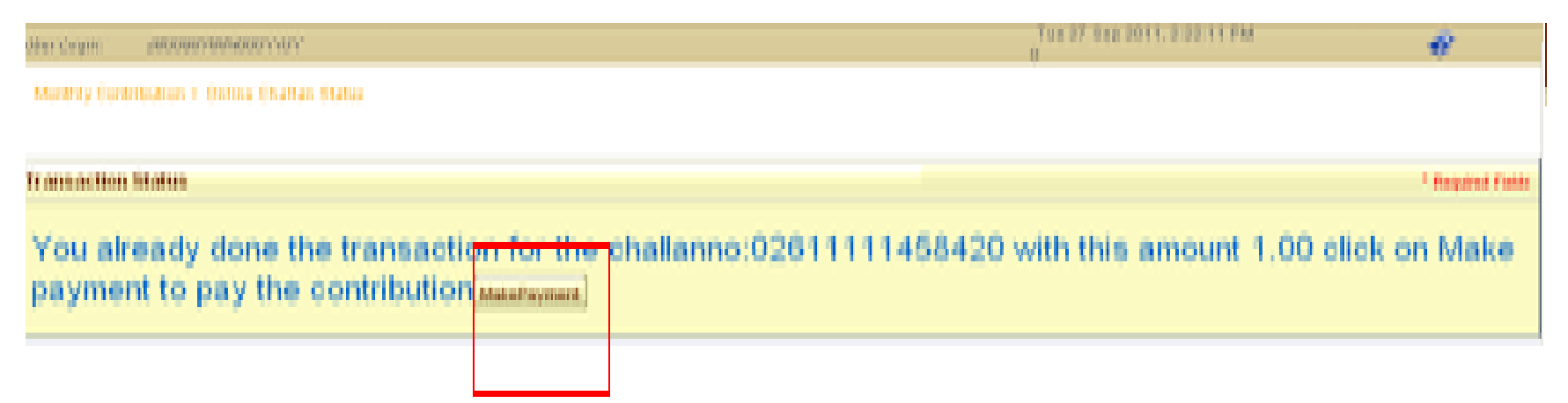

## **Online Payment - Limitations**

- 1. If Contribution due for a particular month is Rs 1000 and employer has created an Offline System Generated Challan for payment towards Rs 1000 then Employer cannot make Online Payment towards the same even if the earlier challan is not deposited or unrealised.
- 2. If Contribution due for a particular month is Rs 1000 and employer has created an Offline System Generated Challan for payment towards Rs 700 which is not realised, then Employer can make Online Payment towards only the remaining amount i.e. Rs 300.
- 3. Employer has initiated an Online Payment for Rs 200 against total dues of Rs 1000. If transaction fails, then employer cannot modify the challan amount during Online Double Verification. Employer has to first complete this transaction and then can do another transaction to make balance payment of Rs 800.

•<u>Download the Chain.zip</u> and extract to the local folder.

•Double Click the first Certificate CCA India 2011.cer, which will open a dialog window to install the certificate

| Certificate                                                                                                    |
|----------------------------------------------------------------------------------------------------|
| General Details Certification Path                                                                                  |
| Certificate Information                                                                                             |
| This certificate is intended for the following purpose(s):<br>• All issuance policies<br>• All application policies |
| Issued to: CCA India 2011                                                                                           |
| Issued by: CCA India 2011                                                                                           |
| Valid from 3/ 11/ 2011 to 3/ 11/ 2016                                                                               |
| Install Certificate Issuer Statement Learn more about certificates                                                  |
| ОК                                                                                                    |

•Click on the Install Certificate button to continue with installation.

#### •Certificate Import Wizard will open

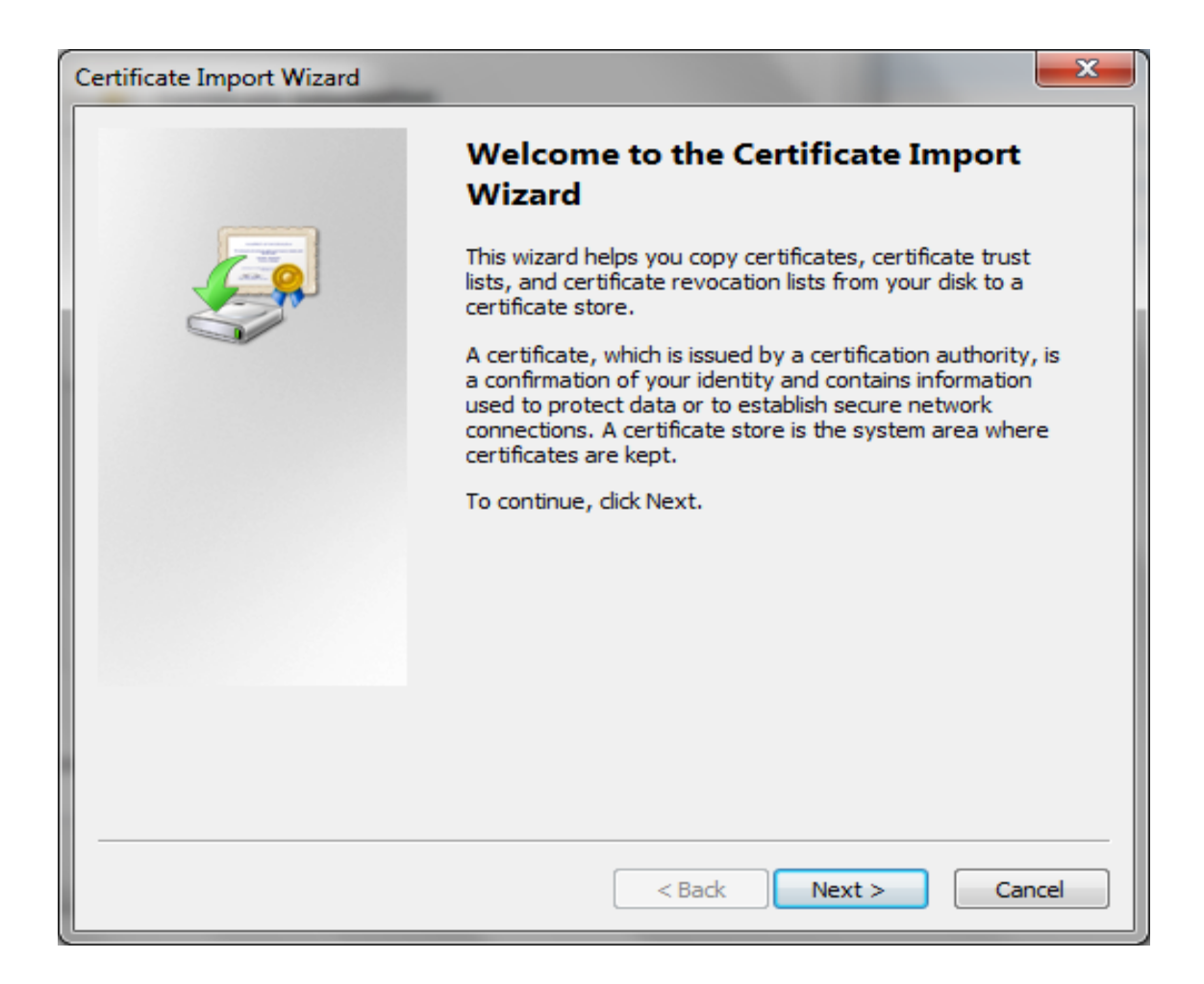

#### Click Next button

#### •Select "Place all certificates in following store" option and spec

| Certificate Import Wizard                                                                                |
|----------------------------------------------------------------------------------------------------|
| Certificate Store<br>Certificate stores are system areas where certificates are kept.                    |
| Windows can automatically select a certificate store, or you can specify a location for the certificate. |
| Automatically select the certificate store based on the type of certificate                              |
| Certificate store:                                                                                       |
| Browse                                                                                                   |
|                                                                                                    |
|                                                                                                    |
|                                                                                                    |
|                                                                                                    |
| Learn more about <u>certificate stores</u>                                                               |
|                                                                                                    |
|                                                                                                    |
| < Back Next > Cancel                                                                                     |

#### **Click Browse to the select the Certificate Store Path**

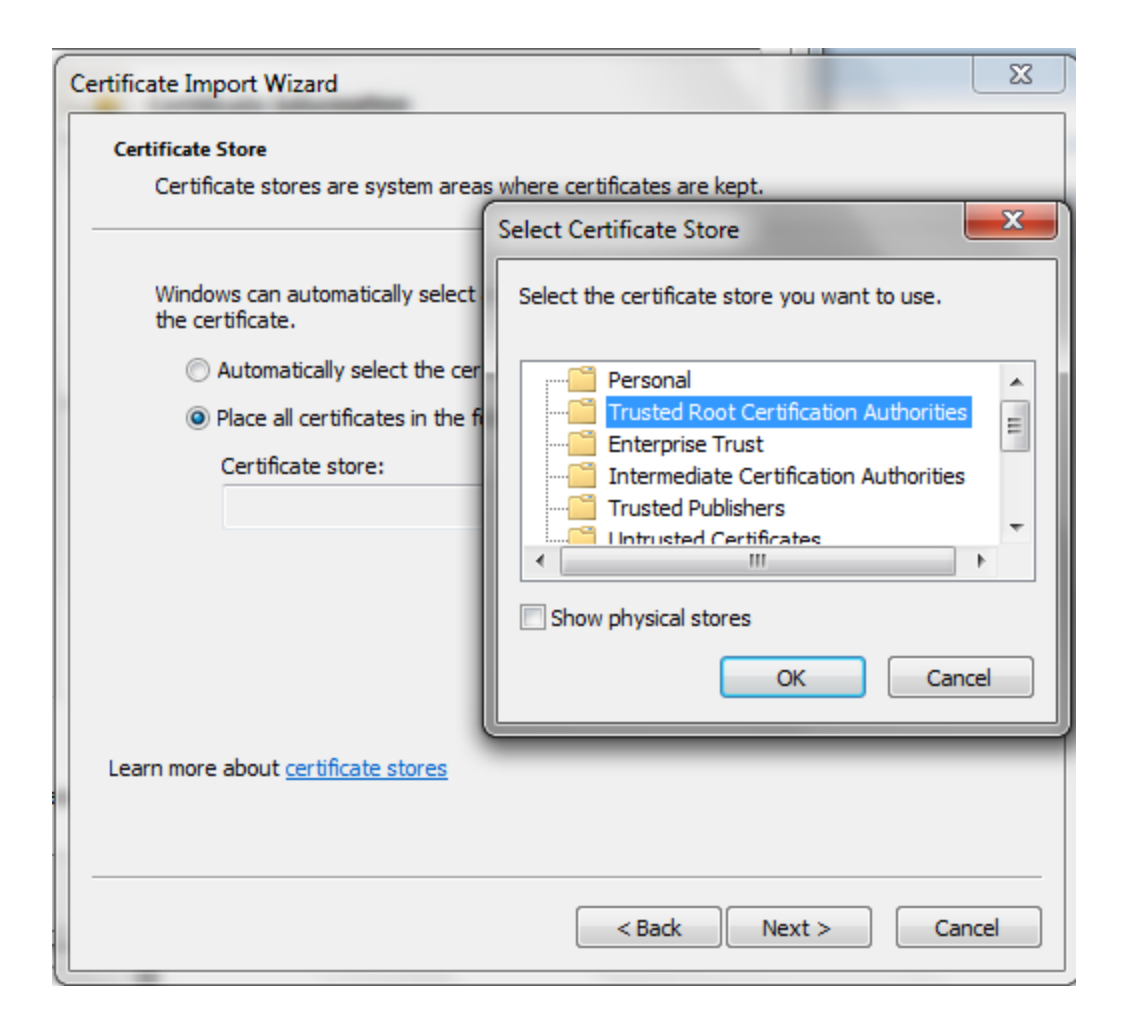

• Select Trusted Root Certification Authorities

| Certificate Import Wizard                                                                                |
|----------------------------------------------------------------------------------------------------|
| Certificate Store                                                                                        |
| Certificate stores are system areas where certificates are kept.                                         |
| Windows can automatically select a certificate store, or you can specify a location for the certificate. |
| Automatically select the certificate store based on the type of certificate                              |
| Place all certificates in the following store                                                            |
| Certificate store:                                                                                       |
| Trusted Root Certification Authorities Browse                                                            |
|                                                                                                    |
|                                                                                                    |
|                                                                                                    |
|                                                                                                    |
| Learn more about <u>certificate stores</u>                                                               |
|                                                                                                    |
| < Back Next > Cancel                                                                                     |

•Click Next

| Certificate Import Wizard | -                                                        | ×                      |  |  |
|---------------------------|----------------------------------------------------------|------------------------|--|--|
|                           | Completing the Certificate Import<br>Wizard              |                        |  |  |
|                           | The certificate will be imported after you click Finish. |                        |  |  |
|                           | Certificate Store Selected by User                       | Trusted Root Certifica |  |  |
|                           | Content                                                  | Certificate            |  |  |
|                           |                                                          |                        |  |  |
|                           |                                                          |                        |  |  |
|                           |                                                          |                        |  |  |
|                           | ۰ III                                                    | •                      |  |  |
|                           |                                                          |                        |  |  |
|                           |                                                          |                        |  |  |
|                           |                                                          |                        |  |  |
|                           |                                                          |                        |  |  |
|                           |                                                          |                        |  |  |
|                           | < Back F                                                 | Finish Cancel          |  |  |

#### Click Finish to complete the installation of the selected Certificate

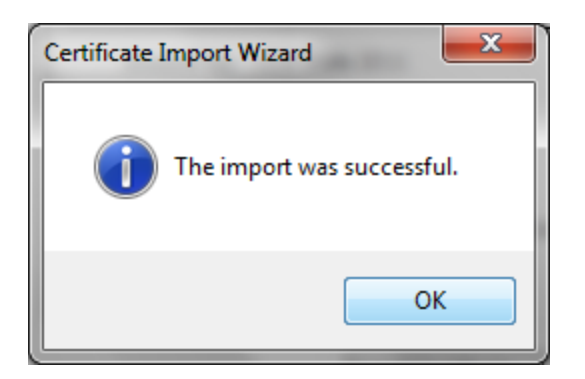

•Continue the Steps 1 to 10 for the remaining Certificates also NIC CA 2011.cer, NIC sub-CA for NIC 2011.cer and esicfile.pf. •Double Click the Certificate CCA esicfile.pfx, which will open a dialog

#### **Certificate Import Wizard**

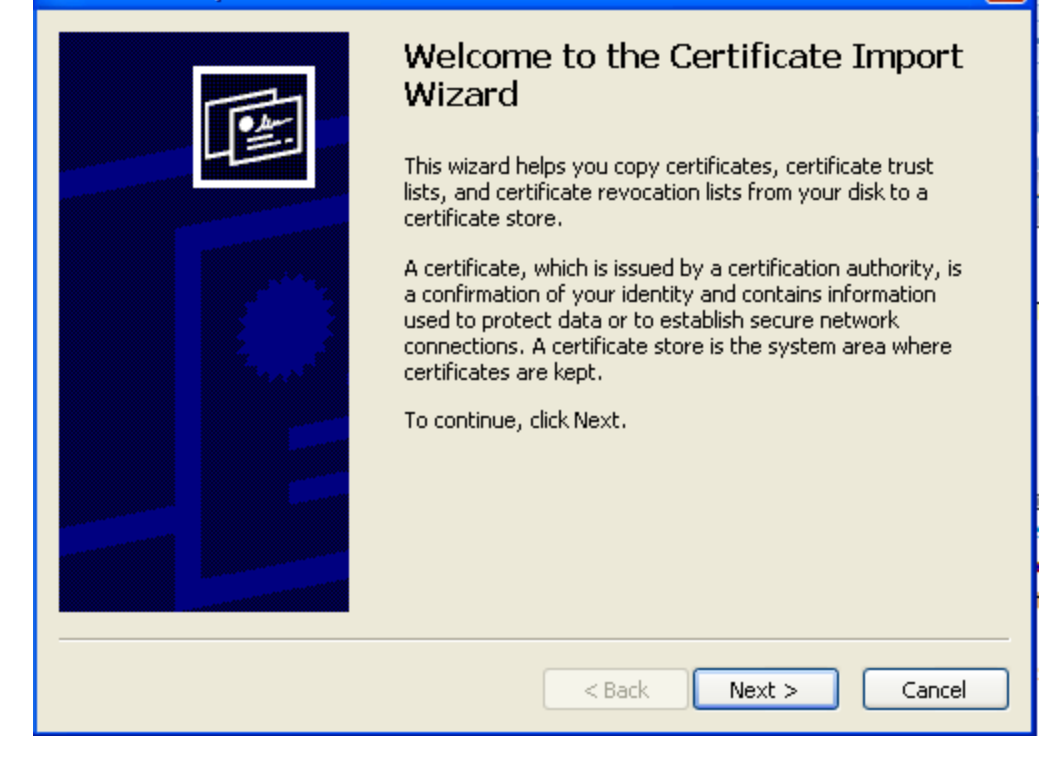

• Click on Next> until the below dailog box opens

| Certificate Import Wizard                                                                                                    | × |
|----------------------------------------------------------------------------------------------------|---|
| Password<br>To maintain security, the private key was protected with a password.                                                           |   |
| Type the password for the private key.                                                                                                    |   |
| Password:                                                                                                    |   |
| Enable strong private key protection. You will be prompted every time the private key is used by an application if you enable this option. |   |
| Mark this key as exportable. This will allow you to back up or transport your<br>keys at a later time.                                     |   |
| < Back Next > Cance                                                                                                    |   |

Enter Password esic6465 and click on Next and Continue steps from 6 to 10

•Upon Successful installation of all the 4 Certificates. Open Certmgr.msc from the run command.

•Select Trusted Root Certification Authority  $\rightarrow$  Certificates  $\rightarrow$  Select www.esic.in  $\rightarrow$  Double Click  $\rightarrow$  Certificate Path should be as shown below

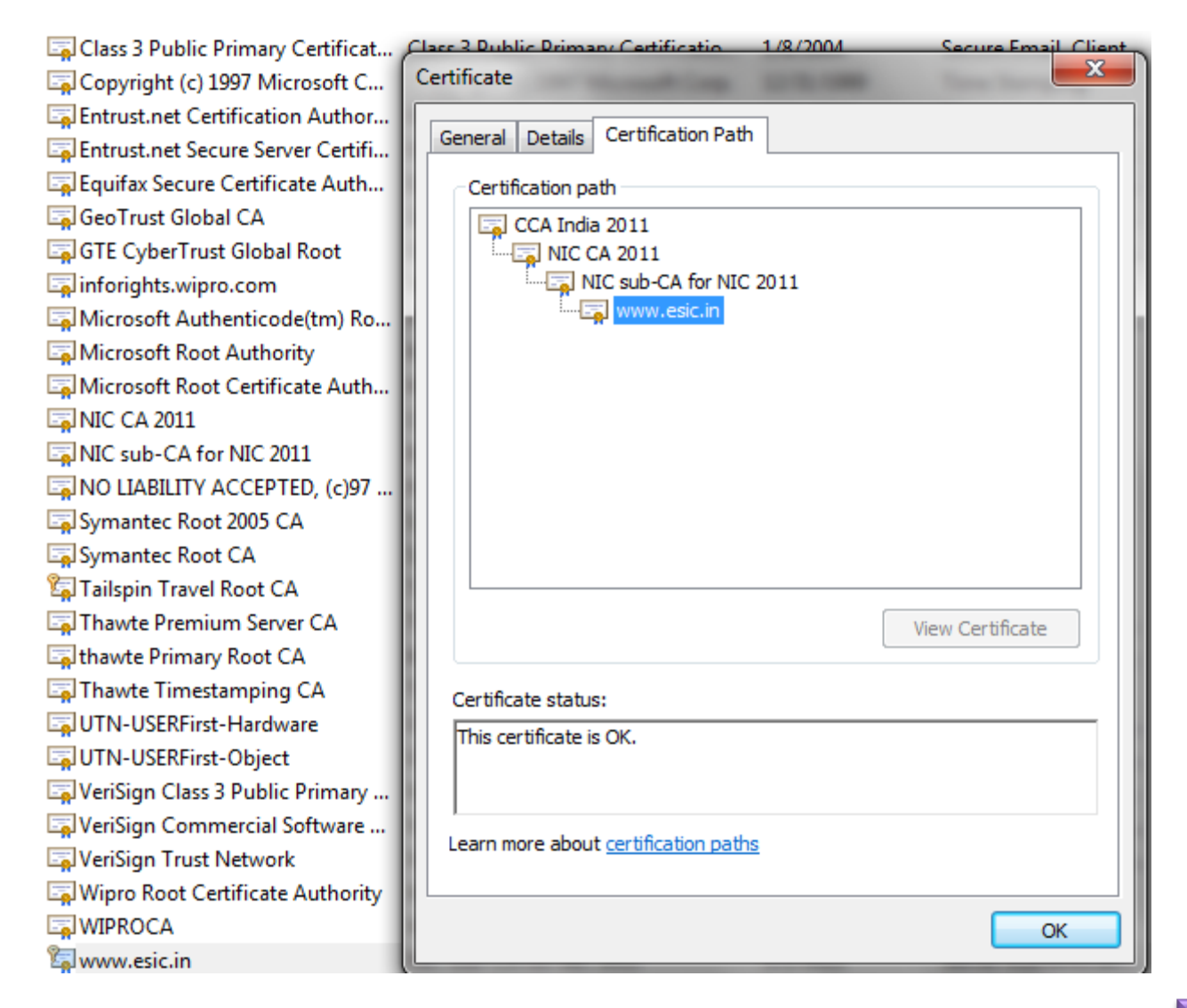

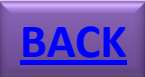